### ORIENTAÇÕES SOBRE AUXÍLIO ALIMENTAÇÃO

Encaminha-se orientações quanto aos pedidos de Suplementação de Crédito referente ao Auxílio Alimentação.

Para o cálculo de Vales Alimentação, utilizamos duas tabelas.

A primeira, refere-se aos períodos utilizados para cálculo do recebimento:

| MÊS DE PAGAMENTO<br>(5º DIA ÚTIL) | MÊS PARA CÁLCULO DA<br>UFESP E CARGA HORÁRIA | MÊS DE CONFERÊNCIA<br>DE AUSÊNCIAS |
|-----------------------------------|----------------------------------------------|------------------------------------|
| JANEIRO                           | NOVEMBRO                                     | OUTUBRO                            |
| FEVEREIRO                         | DEZEMBRO                                     | NOVEMBRO                           |
| MARÇO                             | JANEIRO                                      | DEZEMBRO                           |
| ABRIL                             | FEVEREIRO                                    | JANEIRO                            |
| MAIO                              | MARÇO                                        | FEVEREIRO                          |
| JUNHO                             | ABRIL                                        | MARÇO                              |
| JULHO                             | MAIO                                         | ABRIL                              |
| AGOSTO                            | JUNHO                                        | MAIO                               |
| SETEMBRO                          | JULHO                                        | JUNHO                              |
| OUTUBRO                           | AGOSTO                                       | JULHO                              |
| NOVEMBRO                          | SETEMBRO                                     | AGOSTO                             |
| DEZEMBRO                          | OUTUBRO                                      | SETEMBRO                           |

A segunda, refere-se à quantidade de vales, de acordo com a carga horária do mês de referência da primeira tabela:

#### ANEXO I

A que se refere o item 5 do Comunicado CRHE 007, de 15 de abril de 1992

| HORAS AULAS/MÊS | % DE DIAS ÚTEIS NO MÊS | QUANTIDADE DE VALES A<br>RECEBER |
|-----------------|------------------------|----------------------------------|
|                 |                        | PROPORÇÃO P/ 20 DIAS ÚTEIS       |
| 000 - 009       | 000                    | 0                                |
| 010 – 019       | 005                    | 01                               |
| 020 – 029       | 010                    | 02                               |
| 030 – 039       | 015                    | 03                               |
| 040 - 049       | 020                    | 04                               |
| 050 – 059       | 025                    | 05                               |
| 060 - 069       | 030                    | 06                               |
| 070 – 079       | 035                    | 07                               |
| 080 - 089       | 040                    | 08                               |
| 090 – 099       | 045                    | 09                               |
| 100 – 109       | 050                    | 10                               |
| 110 – 119       | 055                    | 11                               |
| 120 – 129       | 060                    | 12                               |
| 130 – 139       | 065                    | 13                               |
| 140 – 149       | 070                    | 14                               |
| 150 – 159       | 075                    | 15                               |
| 160 – 169       | 080                    | 16                               |
| 170 – 179       | 085                    | 17                               |
| 180 – 189       | 090                    | 18                               |
| 190 - 199       | 095                    | 19                               |
| 200             | 100                    | 20                               |

#### 1. UFESP

Primeiramente, devemos nos atentar quanto ao valor UFESP.

- Exemplo prático: Queixa referente ao pagamento de fevereiro com auxílio alimentação zerado: conferir o mês anterior, ou seja, conferir o pagamento de janeiro. Se em janeiro passou do limite da ufesp, não tem auxílio alimentação em fevereiro.

O valor bruto não deve ultrapassar as 147 UFESP.

O valor da UFESP é atualizado anualmente, sendo a UFESP atualmente no valor de R\$31,97.

Considera-se o valor BRUTO, inclusive valores atrasados e indenizatórios.

### 2. CARGA HORÁRIA

Nos casos dos docentes, o segundo passo é analisar a carga horária e a quantidade de vales correspondestes.

Devemos considerar a carga horária mensal, ou seja, a média do período de 01 a 30.

- Exemplo prático 1: docente sem alteração horária. Possui carga horária mensal de 125 horas: limite de vales será 12.

- Exemplo prático 2: docente com alteração de carga horária durante o mês, receberá em fevereiro referente ao mês de janeiro o total de 45 horas, considerando a média mensal. Logo, no pagamento do 5° dia útil de fevereiro, referente a carga horária de janeiro, terá o limite de 04 vales.

### **3. AUSÊNCIAS**

Após analisar a carga horária e estar ciente do limite de vales que o docente faz jus, o próximo passo será verificar as ausências ocorridas.

Se o interessado tiver mais ausências do que a quantia de vales a receber, ele não fará jus ao benefício.

Considerar a sequência lógica dos meses conforme tabela acima.

- Exemplo prático 1: Pagamento do 5° dia útil de Março, limite de 17 vales de acordo com a carga horária docente (170 horas). Possui na frequência de Dezembro 10 faltas. Receberá 7 vales.

- Exemplo prático 2: Pagamento do 5° dia útil de Abril, limite de 10 vales, de acordo com a carga horária docente (100 horas). Possui na frequência de Janeiro 15 faltas. Não faz jus ao recebimento.

# ATENÇÃO:

Nos casos em que o servidor possui mais de um cargo/função ativos, soma-se o valor bruto de ambos para a contagem do valor UFESP. Aposentados não entram no cálculo da UFESP.

- Exemplo prático 1: docente possui 2 cargos ativos. DI 1 valor bruto de 2.000,00 e DI 2 valor de 5.000,00. Total de 7.000,00. Está acima na UFESP, não faz jus ao auxílio alimentação.

- Exemplo prático 2: Docente possui 2 cargos ativos. Soma do DI 1 e DI 2: 4.500,00. Está abaixo das 147 UFESP, faz jus ao auxílio alimentação de acordo com sua carga horária e ausências.

- Exemplo prático 3: Docente possui 2 cargos, sendo DI 1 ativo e DI 2 aposentado. DI 1 ativo recebe por 3.500,00. Faz jus ao auxílio alimentação de acordo com sua carga horária e ausências.

- Exemplo prático 4: Docente possui 2 cargos, sendo DI 1 ativo e DI 2 aposentado. DI 1 ativo recebe por 5.000,00. Não faz jus ao auxílio alimentação, pois ultrapassou as 147 UFESP.

# DÚVIDA FREQUENTE:

Servidor ingressou em janeiro, faz jus ao auxílio alimentação considerando todos os fatores (UFESP, carga horária e ausências). Começou a receber o auxílio alimentação em abril.

Este servidor teve o fim do vínculo em setembro (exoneração ou extinção contratual).

Solicito a suplementação de crédito em qual momento? No início.

A suplementação de crédito ocorre no início do vínculo.

A Unidade Escolar deve aguardar a chegada do cartão, conferir se o servidor realmente faz jus e encaminhar o pedido de suplementação nos casos em que **faz jus** e não recebeu.

- Exemplo prático:

Contrato iniciado em Março;

Pagamento no 5° dia útil de Abril;

Carga horária de Março.

Não recebeu auxílio alimentação, porém faz jus a xxxxxx.

Não teve ausências em Janeiro pois iniciou em março, logo, não há descontos.

Encaminhar pedido de suplementação de crédito.

Retorno de <u>Interrupção de exercício</u> e <u>retorno de afastamento com prejuízo de vencimentos</u> (art. 202 por exemplo) não se encaixam neste exemplo. **Não** é considerado ingresso, pois tem ausências em meses anteriores.

# Procedimentos para pedido de Suplementação de Crédito:

Enviar por e-mail para o NFP:

- Requerimento único com todos os dados do servidor e do período a ser revisado;
- Holerite referente ao pagamento a ser revisado;

O pedido será analisado pelo NFP e nos casos em que for realmente necessário, será criado pelo NFP um expediente no SP Sem Papel com o assunto SUPLEMENTAÇÃO DE CRÉDITO.

O Expediente será encaminhado aos órgãos centrais para análise.

Após análise dos órgãos centrais, o NFP tramitará o expediente à Unidade Escolar com ANOTAÇÃO abaixo da folha líder do expediente explicando como deve proceder a ciência ao interessado.

- Anotação:

Por favor, incluir a ciência com nome e RG do interessado com o seguinte texto: "Eu, \_\_\_\_\_\_, R.G.: \_\_\_\_\_\_, R.G.: \_\_\_\_\_\_, C.P.F.: \_\_\_\_\_, cargo, declaro estar ciente do Despacho em fls xxxxxxx do expediente SEDUC-EXP-ANO/xxxxx." E assinatura do interessado. Qualquer dúvida, entre em contato comigo. Att, Ana Carolina

A Unidade Escolar deve atender à solicitação do NFP (pedido feito na anotação) e incluir no expediente o documento digitalizado. Inclusão realizada clicando em "INCLUIR DOCUMENTO" e "DOCUMENTO CAPTURADO".

O documento original deve ser arquivado no prontuário do servidor.

Após todos os procedimentos, tramitar o expediente ao NFP para arquivo.